## **Credit Claim Instructions for AIHM**

| 1 | Navigate to <u>https://ce.unthsc.edu/code</u> |
|---|-----------------------------------------------|
|   |                                               |

| 2 | Enter the credit claim code <b>SOFWAG</b>             |
|---|-------------------------------------------------------|
|   | Confirmation form                                     |
|   | Code<br>You must enter an attendance code to continue |
|   | SOFWAG                                                |
|   | Submit                                                |
|   |                                                       |
|   |                                                       |
|   |                                                       |

Click "My account"

|                       |                          |                  | Sujit                      | a Adhikari | My acc     | ount (→Log   | out     |            |
|-----------------------|--------------------------|------------------|----------------------------|------------|------------|--------------|---------|------------|
|                       |                          |                  |                            |            | $\bigcirc$ |              |         |            |
|                       |                          |                  | Find a co                  | ourse      |            |              | ۹       |            |
| TY of NOR<br>CE CENTE | ΓΗ TEXAS<br>R at FORT WO | RTH              |                            |            |            | f) ×         | ( in 🔿  |            |
|                       |                          |                  |                            |            |            |              |         | - 1        |
| Calendar              | My account 🝷             | Contact us       | <ul> <li>Activi</li> </ul> | ty Applica | ation      |              |         | - 1        |
|                       |                          |                  |                            |            |            |              |         |            |
| form                  |                          |                  |                            |            |            |              |         |            |
| UIII                  |                          |                  |                            |            |            |              |         |            |
|                       |                          |                  |                            |            |            |              |         |            |
| Hoalth Confe          | ropco: Bringing W/k      | alle Health to L | ito confirm                | od A confi | rmation    | mail will be | cont    |            |
|                       |                          |                  |                            |            |            |              |         |            |
| 4 Click               | c"My activities"         |                  |                            |            |            |              |         |            |
| ноте                  | e Catalog                | къъ сатаюд       | Calend                     | ar M       | y accoun   | t ▼ Con      | tact us | • ACT      |
|                       |                          |                  |                            |            |            |              |         |            |
| M                     | y Acco                   | unt              |                            |            |            |              |         |            |
|                       |                          |                  |                            |            |            |              |         |            |
| Viev                  | v Edit Assign            | credits Bo       | okmarks                    | Course c   | redit log  | Deleted      | credit  | Course     |
| My a                  | ctivities Orders         | Roles R          | Revisions                  | Commitn    | nents      | Coupons      | Repor   | ted credit |
|                       |                          |                  |                            |            |            |              |         |            |
| cui                   | ita adhik                | ari@ur           | the                        | odu        |            |              |         |            |
| suj                   |                          | anteur           | ILIISC.                    | euu        |            |              |         |            |
| Prof                  | Ile Bio Disclo           | osure            |                            |            |            |              |         |            |
| Pro                   | riie                     |                  |                            |            |            |              |         |            |

| View   | Edit     | Assign c | redits  | Bookmarks    | Course credit log | Deleted    | credit              | Cours              |
|--------|----------|----------|---------|--------------|-------------------|------------|---------------------|--------------------|
| My act | ivities  | Orders   | Roles   | Revisions    | Commitments       | Coupons    | Repo                | rted crea          |
| Compl  | eted act | ivities  | Pending | g activities | External credits  | Activity a | applicat            | ions               |
| Compl  | eted act | ivities  | Pendin  | Series       | External credits  | Activity a | applicat<br>comple  | ions<br>ted        |
| Compl  | eted act | ivities  | Pending | Series       | External credits  | Activity a | applicati<br>comple | ions<br><b>ted</b> |

Click "AIHM: 2024 Inaugural Whole Health Conference: Bringing Whole Health to Life"

| Completed activities                            | Pending activities        | External credits | Activity applications                                              |
|-------------------------------------------------|---------------------------|------------------|--------------------------------------------------------------------|
| Title                                           |                           |                  | <u>Status</u>                                                      |
| AIHM: 2024 Inaugural Wł<br>Whole Health to Life | nole Health Conference: E | Bringing         | AIHM: 2024 Inaugural Who<br>Conference: Bringing Who<br>Evaluation |
| CON: iTeach Microcreden                         | tial (Cohort I)           |                  | Evaluation                                                         |
| Revamp Your Approach:                           | Insights in Pain Psycholo | ду               | Revamp Your Approach: Ins<br>Psychology                            |

### 7 Click "Take course"

| Conf<br>San Diego, CA | eren(   | ce: B | ringing Whole                       | Hea       |
|-----------------------|---------|-------|-------------------------------------|-----------|
| Overview              | Program | Venue | Course Faculty & Planning Committee | Accredita |
| Take cours            | se ▶    |       |                                     |           |

8 Click "AIHM: 2024 Inaugural Whole Health Conference: Bringing Whole Health to Life, Attendance"

### AIHM: 2024 Inaugural Whole Health Conference: Bringi Life

| Course progress                                                                                                    |   | Course Home          |
|----------------------------------------------------------------------------------------------------|---|----------------------|
| <ul> <li>AIHM: 2024 Inaugural<br/>Whole Health<br/>Conference: Bringing<br/>Whole Health to Life,<br/>Attendance</li> </ul> | * | No summary available |
| AIHM: 2024 Inaugural<br>Whole Health<br>Conference: Bringing<br>Whole Health to Life,<br>Evaluation                         | * |                      |
| AIHM: 2024 Inaugural<br>Whole Health<br>Conference: Bringing                                                                | * |                      |

9 Click "Review"

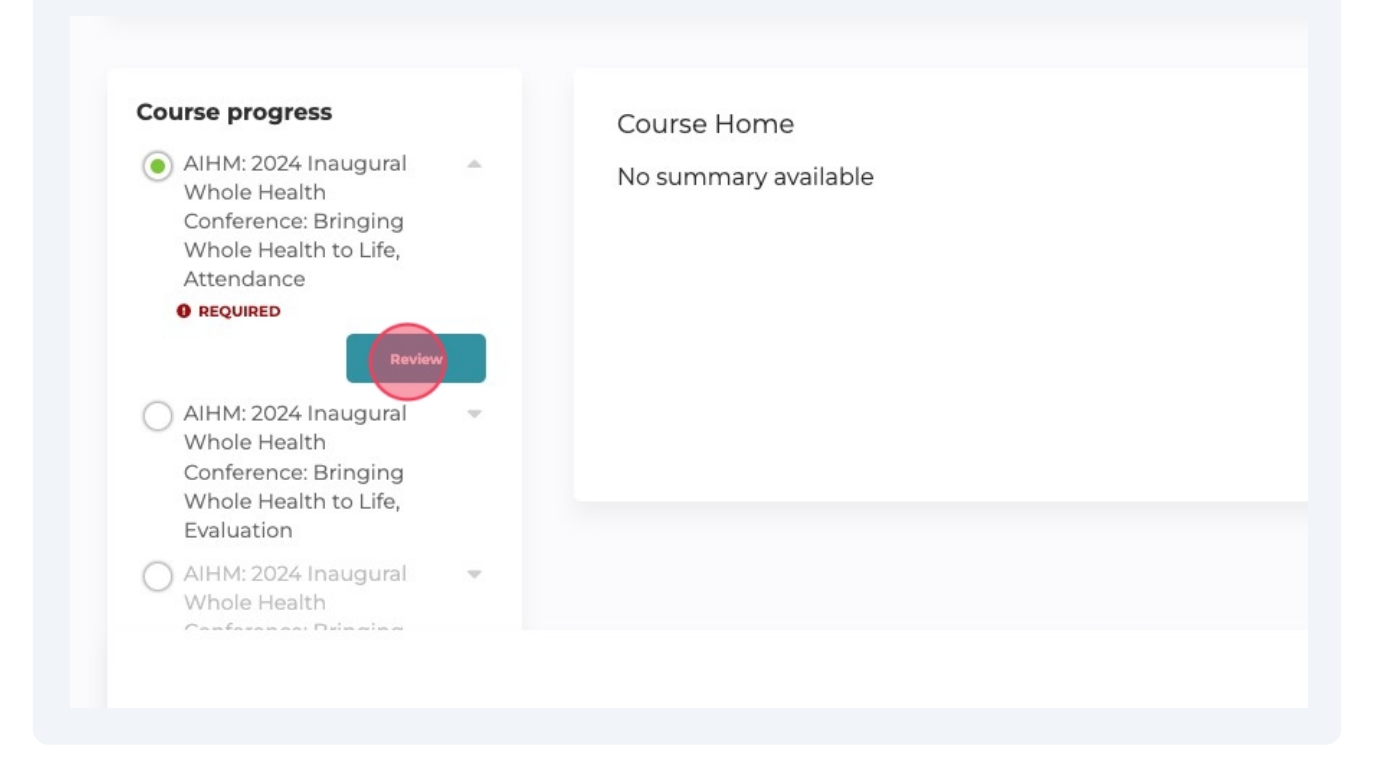

### **10** Complete the Evaluation and submit it.

# Thank you for helping us improve our educational activities by providing feedback.

#### We appreciate being a part of your continuing education journey.

ase rate the following statements: \*

ise rate your level of agreement with the following statements.

|                                                                     | Strongly<br>Disagree | Disagree | Neutral | Agree | Strongly<br>Agree |
|---------------------------------------------------------------------|----------------------|----------|---------|-------|-------------------|
| is CE activity fulfilled an educational ed for me.                  | 0                    | 0        | 0       | 0     | $\bigcirc$        |
| e stated objectives for this activity were<br>et.                   | 0                    | 0        | 0       | 0     | 0                 |
| e activity promoted reflection on my<br>ws about the topic(s).      | 0                    | 0        | 0       | 0     | 0                 |
| e activity incorporated an<br>erprofessional approach to the topic. | 0                    | 0        | 0       | 0     | 0                 |

tend to incorporate new strategies from this activity into my work.\*

#### **11** Click all the sessions you attended during the conference.

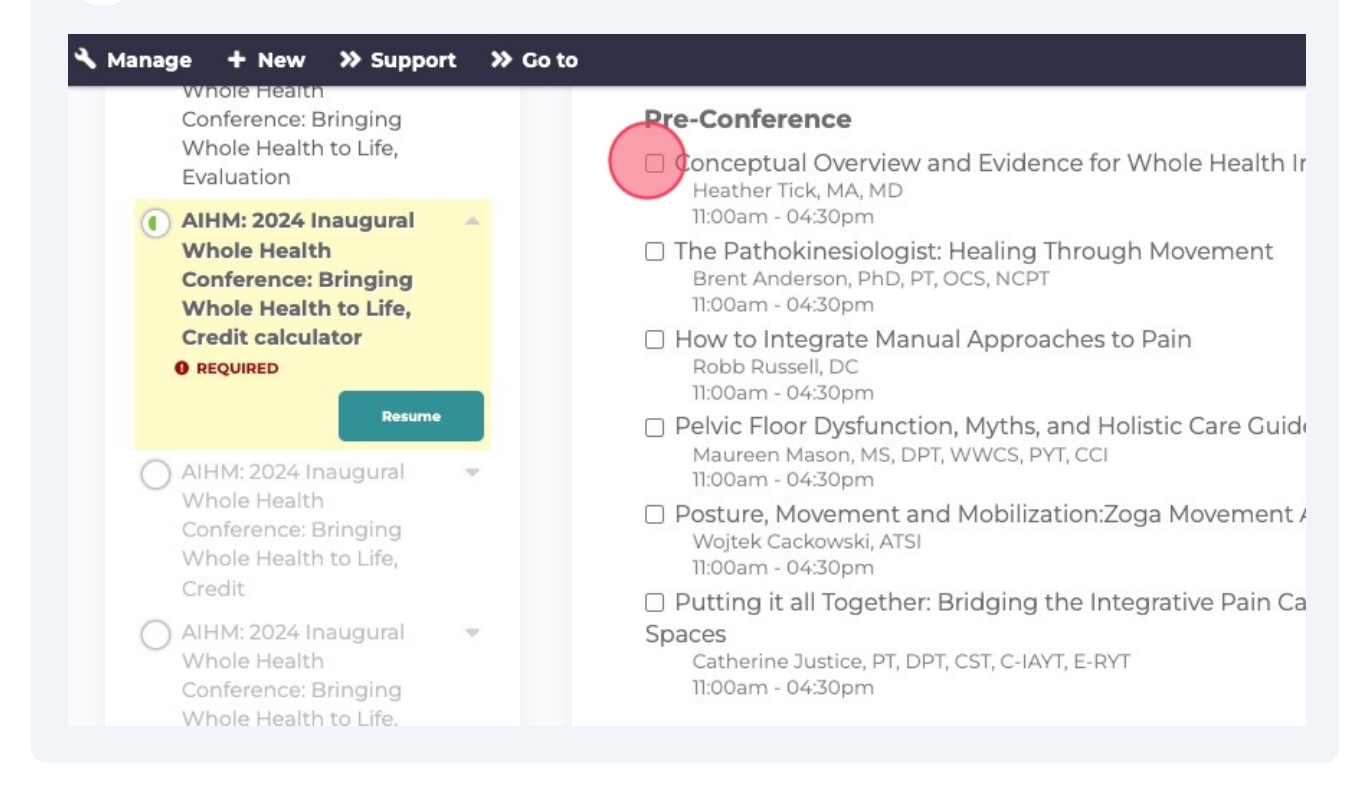

## 12 Depending on the sessions you attended, **your credits will add up automatically.**

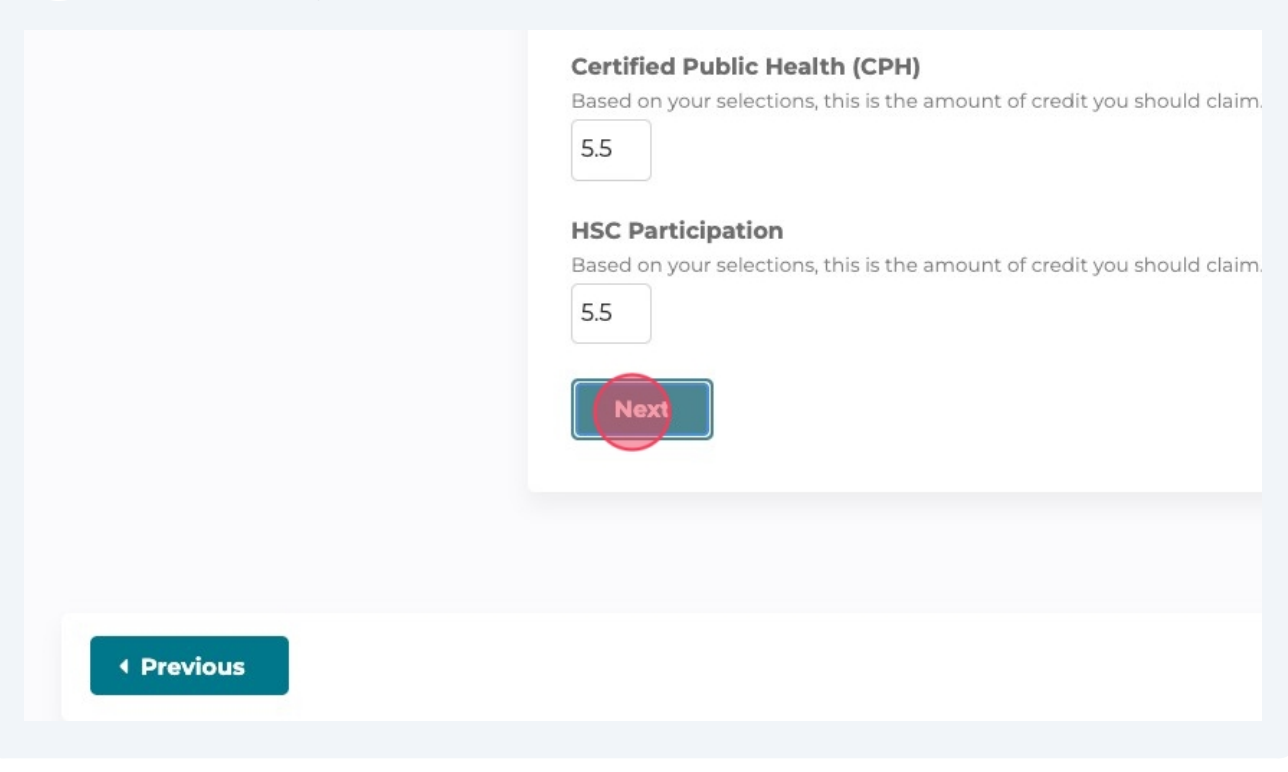

#### Choose the credit type based on your profession.

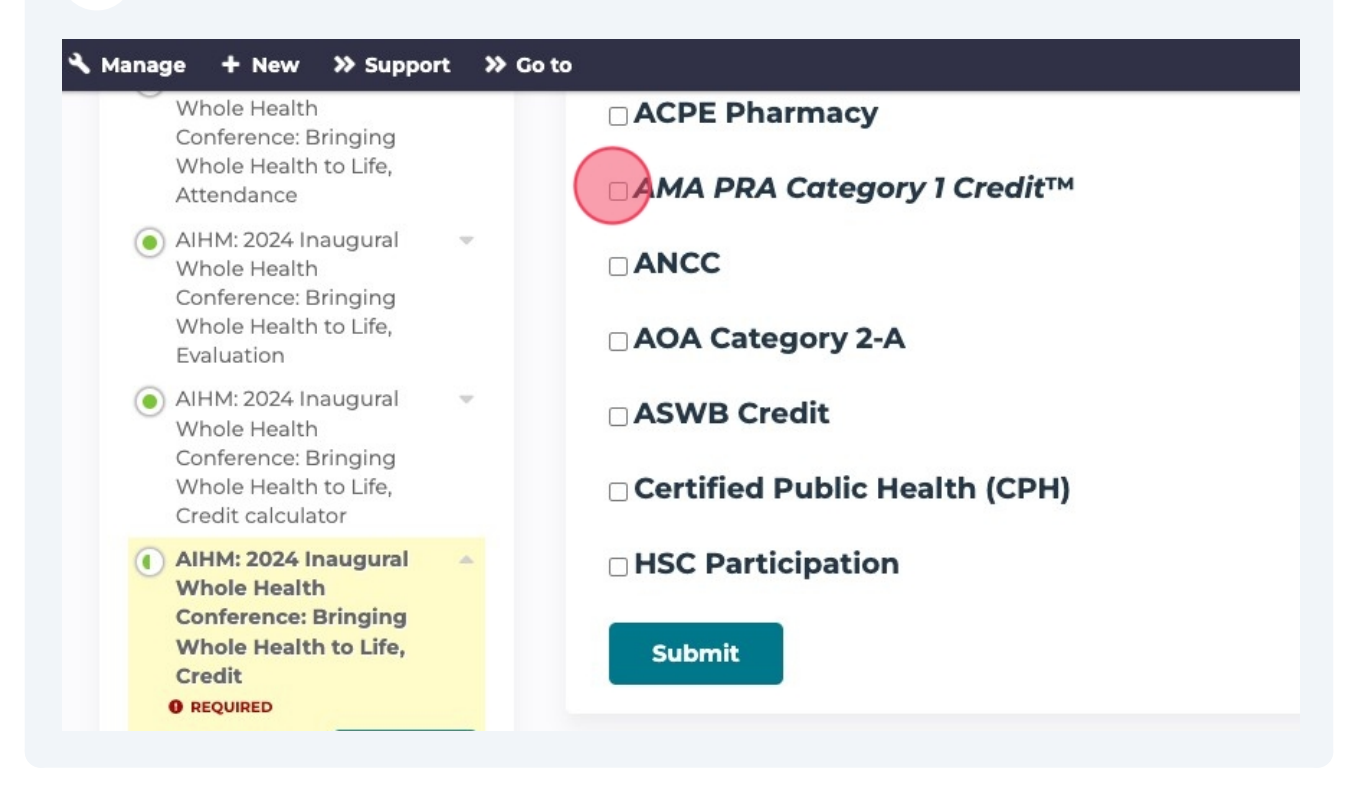

14 Click the "I agree that I am only claiming credit commensurate with the extent of my participation in the activity.\*" field.

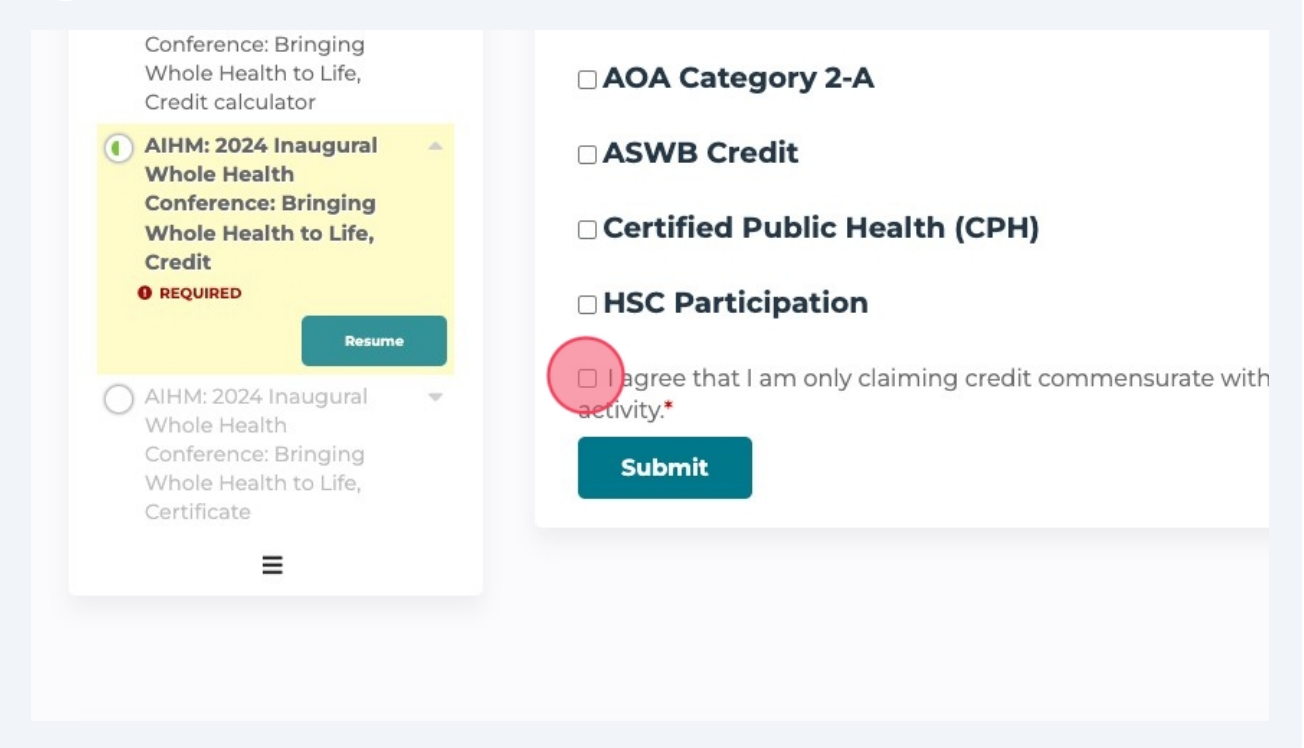

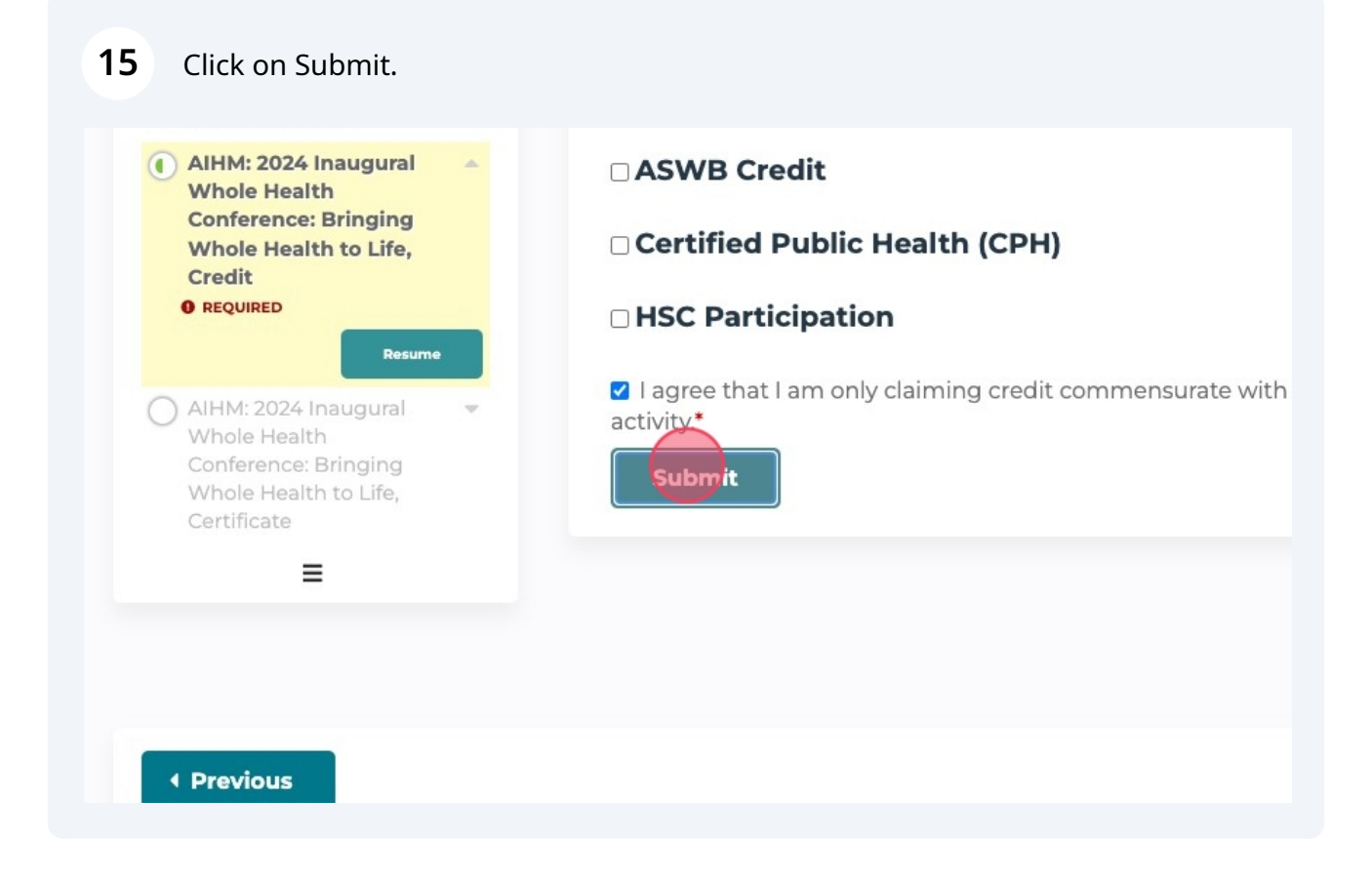

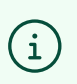

Tip! Make sure to click all the way through and Download your certificate at the end! :)